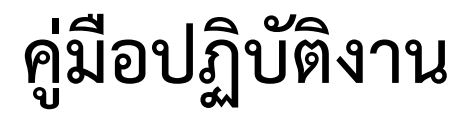

งานการบัญชี

Department of Accounting

ฝ่ายบริหารทรัพยากร

วิทยาลัยเทคนิคพัทยา

สำนักงานคณะกรรมการการอาชีวศึกษา

แผนผังงานบัญชี ฝ่ายบริหารทรัพยากร

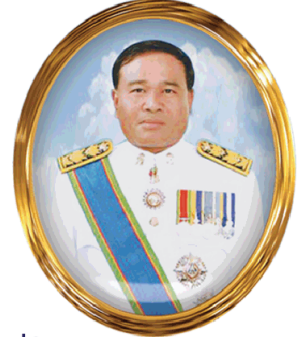

ว่าที่พันตรี ดร.วานิช สมชาติ ผู้อำนวยการ

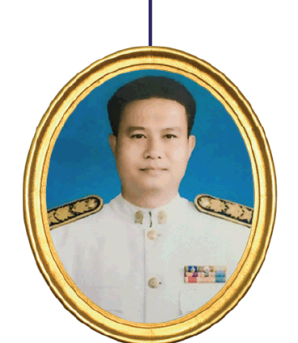

นายพงศ์สรณ์ บวรสุขวัฒน์ รองผู้อำนวยการ ฝ่ายบริหารทรัพยากร

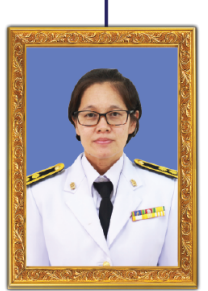

**นางสาวสมฤทัย บุญก่อ** หัวหน้างานบัญชี

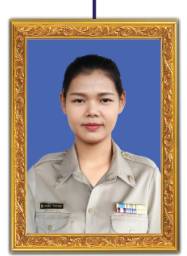

นางสาวกรรณิกา รักความสุข ผู้ช่วยหัวหน้างานบัญชี

## งานการบัญชี มีหน้าที่และความรับผิดชอบดังต่อไปนี้

- จัดทำเอกสารหลักฐาน บันทึกรายการบัญชี ปรับปรุงบัญชี การปิดบัญชีของสถานศึกษา ตามระเบียบ บัญชีและระเบียบที่เกี่ยวข้อง
- จัดทำรายงานงบการเงินและบัญชี เพื่อจัดส่งส่วนราชการและหน่วยงานที่เกี่ยวข้องภายใน กำหนดเวลาตามระเบียบ
- 3. ควบคุมการเบิกจ่ายเงินตามประเภทเงินให้เป็นไปตามแผนปฏิบัติการประจำปี
- 4. ให้คำปรึกษา ชี้แจงและอำนวยความสะดวกแก่บุคลากรในสถานศึกษาเกี่ยวกับงานในหน้าที่
- 5. เก็บรักษาเอกสารและหลักฐานต่างๆ ไว้เพื่อตรวจสอบและดำเนินการทำลายเอกสารตามระเบียบ
- 6. ประสานงานและให้ความร่วมมือกับหน่วยงานต่างๆ ทั้งภายในและภายนอกสถานศึกษา
- 7. จัดทำปฏิทินการปฏิบัติงาน เสนอโครงการและรายงานการปฏิบัติงานตามลำดับขั้น
- 8. ดูแล บำรุงรักษา และรับผิดชอบทรัพย์สินของสถานศึกษาที่ได้รับมอบหมาย
- 9. ปฏิบัติงานอื่นตามที่ได้รับมอบหมาย

แผนผังการปฏิบัติงาน

6

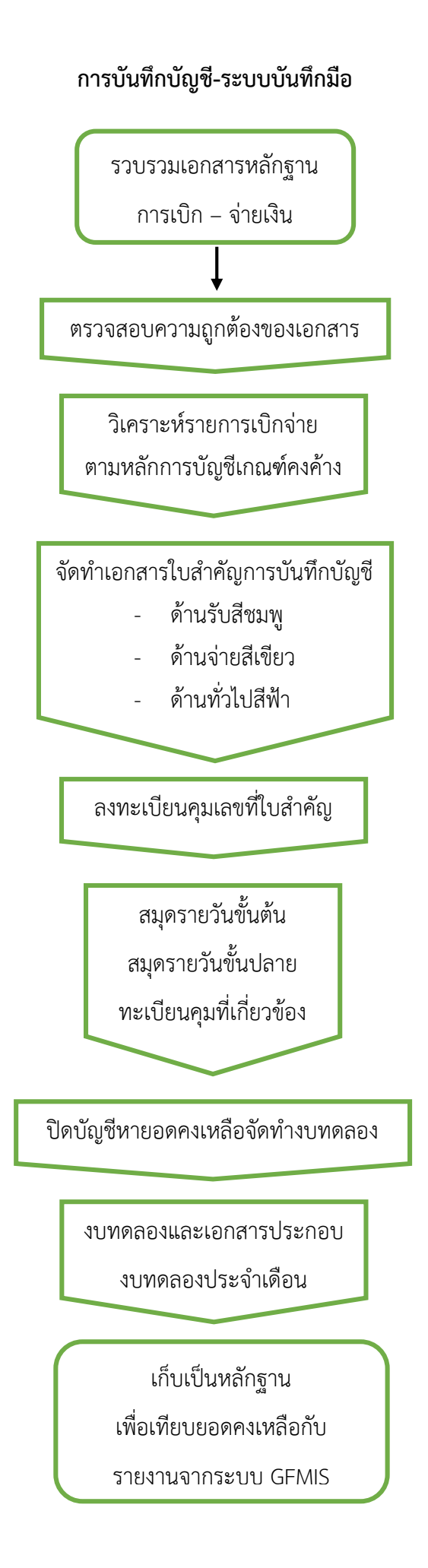

#### การบันทึกบัญชี-ระบบ GFMIS

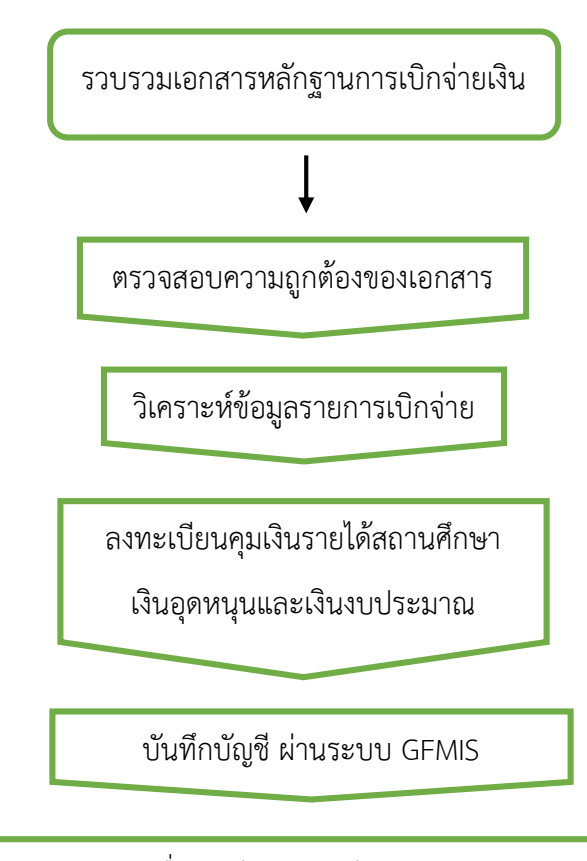

ตรวจสอบชื่อบัญชี รหัสบัญชีแยกประเภท (GL) จำนวนเงินและคำอธิบายรายการให้ถูกต้องตามผังบัญชี

พิมพ์แบบ บช.01

ลงทะเบียนคุมเลขที่ บช.01 กำหนดรหัสข้อมูล

นำแบบ บซ.01 เสนอผู้อำนวยการอนุมัติ

ตรวจสอบรายงานงบทดลองจากระบบ GFMIS

กับรายงานงบทดลองระบบงานมือ

# การตรวจสอบรายการบัญชีที่มียอดผิดดุลและรายการพักสินทรัพย์

ตรวจสอบรายงานแสดงข้อมูลบัญชีผิดดุลระดับหน่วยเบิกจ่าย จากระบบ GFMIS โดยเรียกรายงานดังต่อไปนี้

- รายงานข้อมูลบัญชีผิดดุล (บันทึกรายการผิดพลาด)
- รายงานข้อมูลบัญชีที่ต้องไม่มียอดคงเหลือ (บัญชีพักสินทรัพย์)

# ţ

กรณีมีข้อมูล – รายงานข้อมูลบัญชีผิดดุล

ให้ตรวจสอบคู่การบันทึกบัญชี

เมื่อพบแล้วให้ดำเนินการแก้ไขการบันทึกบัญชีภายในงวดบัญชีนั้น

กรณีมีข้อมูล – รายงานข้อมูลบัญชีที่ต้องไม่มียอดคงเหลือ

ให้ทำการบันทึกบัญชีพักสินทรัพย์เป็นสินทรัพย์รายตัว

ภายในงวดบัญชีนั้น

<u>หมายเหตุ</u> ควรเรียกรายงานตรวจสอบเป็นประจำ เพื่อให้ทันการปิดงวดบัญชีของแต่ละเดือน

#### การจัดส่งรายงานประจำเดือน

ตรวจสอบรายการบัญชีจากระบบ GFMIS โดยเรียกรายงานดังต่อไปนี้

- รายงานแสดงการเคลื่อนไหวเงินฝากกระทรวงการคลัง
- รายงานงบทดลองรายวัน-หน่วยเบิกจ่าย
- รายงานแสดงยอดเงินสดคงเหลือประจำวัน-แบบแสดงรายละเอียด
- รายงานแสดงบรรทัดรายการบัญชีแยกประเภททั่วไป
- รายงานสมุดรายวันทั่วไป-แบบแสดงรายละเอียด

# ţ

พิมพ์รายงานงบทดลองหน่วยเบิกจ่ายรายเดือน

และจัดทำรายละเอียดประกอบงบทดลองประจำเดือน

นำรายงานงบทดลองหน่วยเบิกจ่ายรายเดือน

จัดส่งสำนักงานตรวจเงินแผ่นดินภูมิภาคที่ 2

ภายในวันที่ 15 ของเดือนถัดไป

นำรายงานงบทดลองหน่วยเบิกจ่ายรายเดือน และรายละเอียดประกอบงบทดลองประจำเดือน จัดส่ง ศูนย์ปฏิบัติการ GFMIS สำนักอำนวยการ สำนักงานคณะกรรมการการอาชีวศึกษา ภายในวันที่ 15 ของเดือนถัดไป

นำ File รายงานงบทดลองหน่วยเบิกจ่ายรายเดือน และรายละเอียดประกอบงบทดลองประจำเดือน (เฉพาะรายการที่สำคัญ) เผยแพร่หน้า Website ของวิทยาลัยเทคนิคพัทยา

#### การจัดส่งรายงานประจำปี

ตรวจสอบการบันทึกรายการในระบบ GFMIS เรียกรายงานข้อมูลบัญชีผิดดุลระดับหน่วยเบิกจ่าย จาก GFMIS Web Online รายงานแสดงข้อมูลบัญชีผิดดุลระดับ ปรับปรุงบัญชีตามเกณฑ์คงค้าง ประมวลผลค่าเสื่อมราคาในระบบ GFMIS ปิดบัญชี เรียกรายงานงบทดลองหน่วยเบิกจ่ายรายปี ประจำงวดที่ 1-16 จัดส่งสำนักงานตรวจเงินแผ่นดินภูมิภาคที่ 2 ภายในวันที่ 15 ของเดือนถัดไป จัดทำงบทดลองรายปี

นำส่งงบทดลองรายปี ไปยังศูนย์ปฏิบัติการ GFMIS ของ สำนักงานคณะกรรมการการอาชีวศึกษา ส่วนการคลังและพัสดุ สำนักอำนวยการ สำนักงานคณะกรรมการการอาชีวศึกษา ภายในเวลาที่หนังสือราชการกำหนด

### แผนผังงานการบัญชี การประเมินผลการปฏิบัติงานการบัญชีประจำปีงบประมาณ

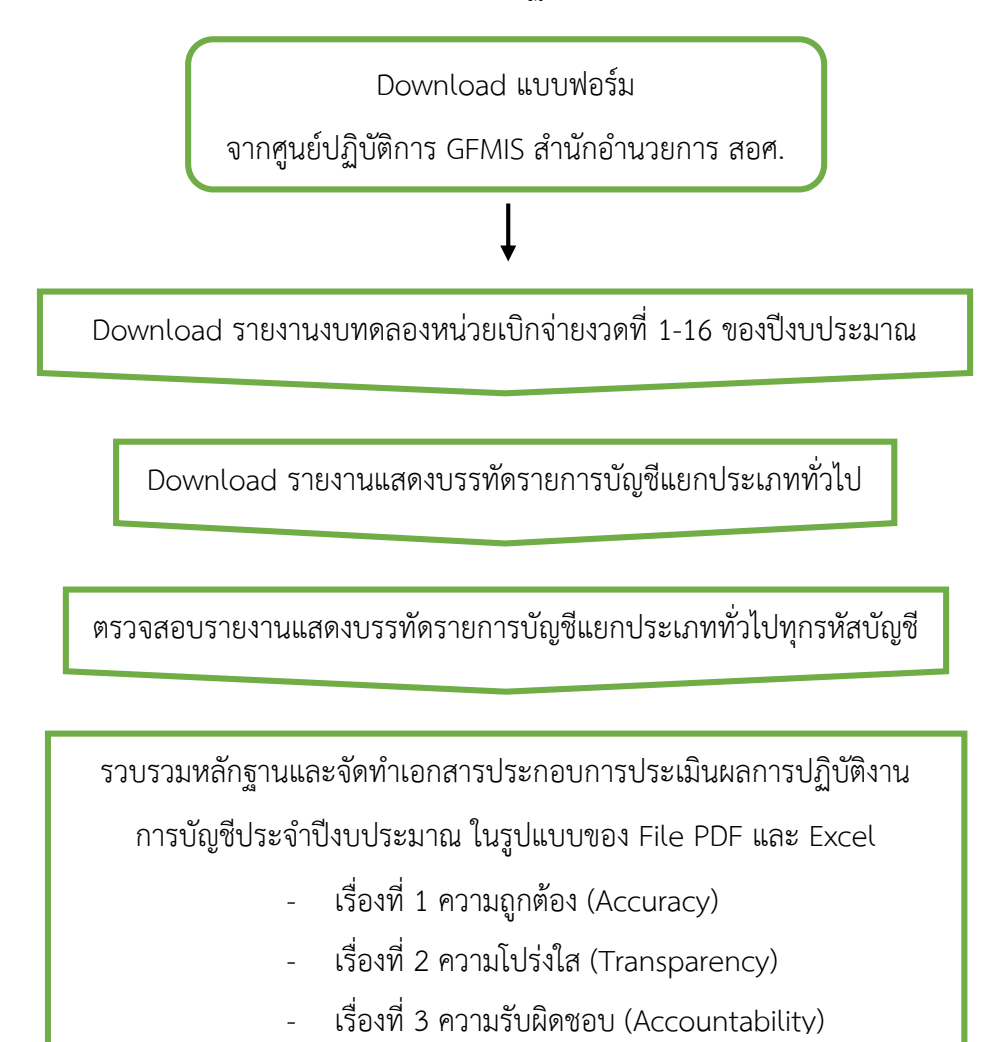

บันทึกข้อมูลลงแบบรายงานการประเมินผลการปฏิบัติงานด้าน

บัญชีของส่วนราชการประจำปีงบประมาณ

สำหรับเรื่องที่ ๑ ถึง เรื่องที่ ๓

จัดส่งแบบรายงานการประเมินผลการปฏิบัติงานด้านบัญชีของส่วนราชการประจำปีงบประมาณ สำหรับเรื่องที่ ๑ ถึง เรื่องที่ ๓

และหลักฐานเอกสารประกอบการประเมินฯ ในรูปแบบของ File PDF และ Excel : CD

- สำนักงานคลังจังหวัดชลบุรี
- ศูนย์ปฏิบัติการ GFMIS สำนักอำนวยการ

ปฏิทินการปฏิบัติงาน

6

| 199      | 10 00                                  | v 4        |
|----------|----------------------------------------|------------|
| ปฏทนการเ | ไภาเตงาน                               | งานการแถเช |
|          | ~~~~~~~~~~~~~~~~~~~~~~~~~~~~~~~~~~~~~~ |            |

| วัน / เดือน / ปี              | กิจกรรม                                                                                                    | หมายเหตุ                                                  |
|-------------------------------|----------------------------------------------------------------------------------------------------|-----------------------------------------------------------|
| ปฏิบัติงานทุกวัน              | <ol> <li>ตรวจสอบเอกสารหลักฐานการรับ-จ่ายเงิน</li> </ol>                                                                                                    | -                                                         |
|                               | <ol> <li>บันทึกรายการบัญชี แยกตามหมวดบัญชี</li> </ol>                                                                                                    | -                                                         |
|                               | <ol> <li>บันทึกรายการรับ-จ่ายเงิน ลงในทะเบียนคุมต่างๆ</li> </ol>                                                                                             | -                                                         |
| ปฏิบัติงาน<br>ทุกสิ้นเดือน    | <ol> <li>รวบรวมรายการที่บันทึกบัญชี แยกตามหมวดบัญชี</li> </ol>                                                                                               | -                                                         |
|                               | <ol> <li>ตรวจสอบและปรับปรุงรายการบัญชี และยอดคงเหลือ</li> </ol>                                                                                              | -                                                         |
|                               | <ol> <li>จัดทำงบทดลองและรายละเอียดประกอบงบทดลอง</li> </ol>                                                                                                   | -                                                         |
|                               | 4. ดาว์นโหลดรายงานจากระบบ GFMIS เพื่อตรวจสอบ                                                                                                    | -                                                         |
|                               | <ol> <li>ตรวจสอบรายงานความเคลื่อนไหวเงินรับฝากของกรมบัญชีกลาง กับ<br/>รายงานแสดงการเคลื่อนไหวเงินฝากกระทรวงการคลังของหน่วย<br/>เบิกจ่าย</li> </ol>           | -                                                         |
| ภายในวันที่ 15<br>ของทุกเดือน | 1. นำส่งรายงานงบทดลองหน่วยเบิกจ่ายรายเดือน                                                                                                    | สำนักงานตรวจสอบ<br>เงินแผ่นดินภูมิภาคที่ 2                |
|                               | <ol> <li>นำส่งรายงานงบทดลองหน่วยเบิกจ่ายรายเดือนและรายละเอียด<br/>ประกอบงบๆ</li> </ol>                                                                       | สำนักอำนวยการ สอศ.                                        |
|                               | <ol> <li>ตรวจสอบรายงานการเคลื่อนไหวเงินรับฝากของกรมบัญชีกลาง กับ<br/>รายงานแสดงการเคลื่อนไหวเงินฝากกระทรวงการคลังของหน่วย<br/>เบิกจ่าย 2000600084</li> </ol> | สำนักอำนวยการ<br>ศูนย์ปฏิบัติการ GFMIS สอศ.               |
| เดือนกันยายน                  | <ul> <li>จัดทำและรวบรวมรายงานการควบคุมภายในประจำปีงบประมาณ<br/>(ระดับงานและแผนก)</li> </ul>                                                                  | -                                                         |
| เดือนตุลาคม                   | <ol> <li>ตรวจสอบและปรับปรุงรายการบันทึกบัญชีตามเกณฑ์คงค้าง<br/>ประจำปีงบประมาณ (ภายในวันที่ 10 ต.ค. )</li> </ol>                                             | -                                                         |
|                               | <ol> <li>จัดทำและจัดส่งรายงานการประเมินผลการปฏิบัติงานด้านบัญชี<br/>การเงินของส่วนราชการระดับหน่วยเบิกจ่ายประจำปีงบประมาณ</li> </ol>                         | สำนักอำนวยการ สอศ.<br>/คลังจังหวัดชลบุรี                  |
|                               | <ol> <li>ดาว์นโหลดรายงานงบทดลองหน่วยเบิกจ่ายประจำ</li> </ol>                                                                                                 | สำนักงานตรวจสอบ                                           |
|                               | งวดที่ 1-16 ประจำปีงบประมาณ เพื่อจัดส่งฯ                                                                                                    | เงินแผ่นดินภูมิภาคที่ 2                                   |
|                               | <ol> <li>จัดทำและรวบรวมรายงานการควบคุมภายในประจำปังบประมาณ<br/>(ระดับฝ่าย)</li> </ol>                                                                        | -                                                         |
|                               | <ol> <li>จัดทำหนังสือยืนยันยอดเงินฝากธนาคาร ทุกบัญชี</li> </ol>                                                                                              | สำนักอำนวยการ<br>ศูนย์ปฏิบัติการ GFMIS สอศ.               |
| เดือนพฤศจิกายน                | <ol> <li>สรุปผลและจัดส่งรายงานการควบคุมภายในประจำปีงบประมาณ</li> </ol>                                                                                       | สำนักติดตามและประเมินผล<br>การอาชีวศึกษา                  |
|                               | 2. จัดส่งเอกสารประกอบงบทดลองรายปี ประจำปีงบประมาณ                                                                                                    | สำนักอำนวยการ<br>ศูนย์ปฏิบัติการ GFMIS สอศ.               |
| เดือนธันวาคม                  | - รายงานการรับและการใช้จ่ายเงินรายได้ที่ไม่ต้องนำส่งคลังเป็นรายได้<br>แผ่นดิน                                                                                | สำนักอำนวยการ<br>กลุ่มงานการคลังและระบบ<br>อิเล็กทรอนิกส์ |

คู่มือการปฏิบัติงานการบัญชี

0

# คู่มือการปฏิบัติงานการบัญชี

#### <u>งานประจำวัน</u>

- 1. จัด 5 ส. โต๊ะทำงาน
- 2. รับเอกสารหลักฐานการเบิกจ่ายเงินของแต่ละวัน จากงานการเงิน
- 3. ตรวจสอบความถูกต้องของเอกสารที่รับมา จากงานการเงิน
- 4. วิเคราะห์ข้อมูลรายการเบิกจ่าย
- 5. ลงทะเบียนคุมเงินรายได้สถานศึกษา เงินอุดหนุนและเงินงบประมาณ
- 6. บันทึกบัญชีผ่านระบบ GFMIS Web Online

7. ตรวจสอบรายการที่บันทึกบัญชี (ชื่อบัญชี รหัสบัญชีแยกประเภท จำนวนเงินและคำอธิบาย รายการให้ถูกต้อง

- 8. พิมพ์เอกสาร บช.01 จากระบบ GFMIS Web Online
- 9. จัดทำเอกสารใบสำคัญการบันทึกบัญชี (ด้านรับ, ด้านจ่าย, ด้านทั่วไป)
- 10. ลงทะเบียนคุมเลขที่ บช.01 และลงทะเบียนคุมเลขที่ใบสำคัญการบันทึกบัญชี
- 11. นำเอกสาร บช.01 เสนอผู้อำนวยการ

12. นำใบสำคัญการบันทึกบัญชี บันทึกรายการในสมุดรายวันขั้นต้น สมุดรายวันขั้นปลายและ ทะเบียนคุมที่เกี่ยวข้อง

13. จัดเก็บเอกสาร ตามประเภทแฟ้ม

#### <u>ตรวจสอบรายงานแสดงข้อมูลบัญชีผิดดุลระดับหน่วยเบิกจ่าย</u>

รายงานข้อมูลบัญชีผิดดุลและรายงานข้อมูลบัญชีที่ต้องไม่มียอดคงค้าง เรียกได้จากระบบ GFMIS Web Online รายงานแสดงข้อมูลบัญชีผิดดุลระดับหน่วยเบิกจ่าย

 รายงานข้อมูลบัญชีผิดดุล จะแสดงข้อมูลที่มีความผิดปกติของดุลบัญชี เช่น บัญชีเงินสดในมือ ดุล ปกติทางด้านเดบิต หากบัญชีนี้มียอดคงเหลือยกไปปรากฏในงบทดลองด้านเครดิตจะปรากฏข้อมูลบัญชีผิดดุล ในรายงานนี้ เมื่อพบข้อผิดพลาดจากการตรวจสอบแล้ว ให้ทำการเรียกรายงานแสดงบรรทัดรายการบัญชีแยก ประเภททั่วไป และรายงานสมุดรายวันทั่วไป-แบบแสดงรายละเอียด จากระบบ GFMIS Web Online เพื่อหา สาเหตุความผิดปกติของการบันทึกรายการบัญชี ตรวจสอบกับเอกสารและหลักฐานทางการเงินที่ใช้ ประกอบการบันทึกรายการบัญชี แล้วดำเนินการปรับปรุงรายการบัญชีให้ถูกต้อง  รายงานข้อมูลบัญชีที่ต้องไม่มียอดคงค้าง จะแสดงข้อมูลบัญชีที่ต้องไม่มียอดคงค้าง เช่น บัญชีพัก สินทรัพย์ (ระบุประเภท) จะต้องไม่มียอดคงเหลือยกไปคือมียอดเป็น 0 (ศูนย์) แต่หากบัญชีนี้มียอดคงเหลือยก ไปปรากฏในงบทดลอง จะปรากฏข้อมูลที่มียอดคงค้างในรายงานนี้ เมื่อพบข้อผิดพลาดจากการตรวจสอบแล้ว ต้องเตรียมรายละเอียดที่จะใช้ในการบันทึกรายการ ตามใบสั่งซื้อสั่งจ้าง (PO) ที่ผ่านการตรวจรับ (บร.01) ใน ระบบแล้ว ดังนี้

- รหัสผู้ขาย จำนวน 10 หลัก จากใบจัดซื้อจัดจ้าง
- รหัสแหล่งของเงิน รหัสงบประมาณ และรหัสกิจกรรมหลัก
- รหัสบัญชีแยกประเภทครุภัณฑ์
- จำนวนเงิน
  - 2.1 สร้างรหัสสินทรัพย์หลัก ระบบ GFMIS Web Online สท.01 โดยใช้ข้อมูล ดังนี้
- หมวดสินทรัพย์ จำนวน 8 หลัก
- รายละเอียดของครุภัณฑ์ คำอธิบาย
- เลขที่ครุภัณฑ์ที่ใช้ควบคุมนอกระบบ GFMIS เพื่อประโยชน์ในการอ้างอิง
- อายุการใช้งาน ตามที่ต้นสังกัดกำหนด

กรณีเป็นสินทรัพย์รายตัวจะได้เลขที่สินทรัพย์หลักที่มีเลข 1xxxxxxxxx และกรณีที่เป็นสิ่งก่อสร้างมีการ ตรวจรับเป็นงวดงาน จะได้เลขที่สินทรัพย์หลักที่มีเลข 8xxxxxxxxx ขึ้นต้น

2.2 ล้างรายการบัญชีพักสินทรัพย์เป็นสินทรัพย์ ระบบ GFMIS Web Online สท.13 ประเภทเอกสาร AA ระบุวันที่ในการบันทึกรายการกรณียังไม่ปิดงวดบัญชี ให้ระบุวันที่เอกสารและวันที่ผ่านรายการเป็นวันที่ ตรวจรับ และกรณีปิดงวดบัญชีแล้ว ให้ระบุวันที่เอกสารเป็นวันที่ตรวจรับ วันที่ผ่านรายการเป็นวันที่ 1 ของงวดเดือนปัจจุบัน

2.3 กรณีเป็นสิ่งก่อสร้างที่มีการตรวจรับเป็นงวดงาน ต้องกำหนดกฎกระจายการโอน สท.14 เป็นการบันทึกสร้างกฎการโอนบัญชีงานระหว่างก่อสร้าง (1211010101) ที่อยู่ในรูปแบบของเลขที่ งานระหว่างทำ จำนวน 12 หลัก คือ 8xxxxxxxx ซึ่งจะทำได้ก็ต่อเมื่อมีการตรวจรับงานงวดสุดท้ายเสร็จ เรียบร้อยแล้ว เพื่อจะโอนงานระหว่างทำบันทึกเป็นสินทรัพย์ที่เกี่ยวข้อง เช่น อาคาร หรือสิ่งปลูกสร้าง ฯลฯ

โดยยอดยกไปของบัญชีแยกประเภททุกบัญชีในงบทดลองจะต้องแสดงดุลบัญชีปกติและไม่ควรมีบัญชี ที่ต้องไม่มียอดคงค้าง ก่อนจัดส่งรายงานประจำเดือนและรายงานประจำปีให้สำนักงานตรวจเงินแผ่นดิน

#### <u>งานประจำเดือน</u>

 รวมยอดด้านเดบิต เครดิต รวมถึงหายอดคงเหลือ ณ วันสิ้นเดือน ในสมุดรายวันขั้นปลายและ ทะเบียนคุมที่เกี่ยวข้อง

2. Download รายงานแสดงบรรทัดรายการบัญชีแยกประเภททั่วไปทุกรายการ จากระบบ GFMIS Web Online

- 3. ตรวจสอบความถูกต้องของทั้ง 2 ระบบ ทุกรายการ
- 4. บันทึกยอดเงินทุกรายการลงในงบทดลองระบบงานมือ หายอดรวมเดบิตและเครดิต
- 5. Download รายงานงบทดลองหน่วยเบิกจ่ายรายเดือนประจำงวดจากระบบ GFMIS Web Online
- 6. ตรวจสอบความถูกต้องของงบทดลองทั้ง 2 ระบบ ทุกรายการ
- 7. ตรวจสอบ, แยกประเภท เงินสดและเงินฝากธนาคาร

 8. น้ำยอดเงินคงเหลือแต่ละรายการ ทุกรายการ บันทึกลงในเอกสารประกอบงบทดลองประจำเดือน (ระบบงานมือ) ดังนี้

8.1 งบทดลอง

- 8.2 รายงานเงินสด
- 8.3 รายงานเงินฝากธนาคาร ในงบประมาณ
- 8.4 รายงานเงินฝากธนาคาร นอกงบประมาณ
- 8.5 รายงานเงินฝากคลัง
- 8.6 รายงานลูกหนึ้นอกงบประมาณ
- 8.7 รายงานใบสำคัญเงินนอกงบประมาณ
- 8.8 รายงานเงินรายได้แผ่นดิน
- 8.9 รายงานรายได้เงินรับฝากและเงินประกัน
- 8.10 รายงานเงินประจำงวดส่วนจังหวัด ปีเก่า (นำข้อมูลจากงานการเงิน)
- 8.11 รายงานค่าใช้จ่ายตามแผนงาน งานและโครงการ ปีเก่า
- 8.12 รายงานเงินประจำงวดส่วนจังหวัด ปีปัจจุบัน (นำข้อมูลจากงานการเงิน)
- 8.13 รายงานค่าใช้จ่ายตามแผนงาน งานและโครงการ ปีปัจจุบัน
- 8.14 รายงานค่าใช้จ่ายงบกลาง
- 8.15 รายงานเงินสดคงเหลือประจำวัน (นำข้อมูลจากงานการเงิน)
- 8.16 รายงานรายได้และค่าใช้จ่าย

<u>รายงานชุดนี้ต้องเก็บไว้เป็นหลักฐาน เพื่อตรวจสอบกับงานระบบ GFMIS Web Online</u>

8.17 รายงานการรับ – จ่ายเงินบำรุงการศึกษา พร้อมหน้างบใบสำคัญคู่จ่าย

8.18 รายงานการรับ – จ่ายเงินอุดหนุนทั่วไป – เงินอุดหนุนค่าใช้จ่ายในการจัดการศึกษาขั้น พื้นฐาน พร้อมหน้างบใบสำคัญคู่จ่าย

รายงานชุดนี้ต้องเก็บไว้เป็นหลักฐาน เพื่อรอรับการตรวจสอบจากหน่วยงานภายนอก

9. นำยอดเงินคงเหลือแต่ละรายการ ทุกรายการ บันทึกลงในรายงานเอกสารประกอบงบทดลอง ประจำเดือน (ระบบ GFMIS Web Online) ดังนี้

9.1 รายละเอียดรายการบัญชีเงินสด (รหัสบัญชี 1101010101)

9.2 รายละเอียดรายการบัญชีเงินฝากธนาคารทุกประเภทเงินและทุกบัญชี

9.3 รายละเอียดรายการบัญชีเงินฝากคลัง

9.4 สรุปสัญญาการยืมเงินในงบประมาณที่ยังไม่ส่งใช้เงินยืม

- บัญชีลูกหนี้เงินยืมในงบประมาณ (รหัสบัญชี 1102010101)
- บัญชีลูกหนี้เงินยืมนอกงบประมาณ (รหัสบัญชี 1102010102) (ลูกหนี้เงินยืมนอก

งบประมาณที่ฝากคลัง)

- บัญชีลูกหนี้เงินยืมนอกงบประมาณ ฝากธนาคารพาณิชย์ (1102010108) (ลูกหนึ้

เงินยืมเงินรายได้สถานศึกษา)

9.5 สรุปรายละเอียดเจ้าหนี้การค้า-หน่วยงานภาครัฐ (รหัสบัญชี 2101010101)

9.6 สรุปรายละเอียดเจ้าหนี้การค้า-บุคคลภายนอก (รหัสบัญชี 2101010102)

9.7 สรุปรายละเอียดใบสำคัญค้างจ่าย (รหัสบัญชี 2102040102)

9.8 รายงานกระทบยอดเงินฝากธนาคารทุกประเภทเงินและทุกบัญชี

9.9 รายงานกระทบยอดเงินฝากคลัง (รหัสบัญชี 1101020501)

9.10 รายละเอียดเงินรับฝากอื่น (2111020199)

<u>รายงานซุดนี้จัดส่งไปยัง ศูนย์ปฏิบัติการ GFMIS สำนักอำนวยการ สำนักงานคณะกรรมการการ</u> อาชีวศึกษา และให้สำเนาไว้เป็นหลักจาน เพื่อรอรับการตรวจสอบจากหน่วยงานภายนอก

10. นำรายงานเอกสารประกอบงบทดลองประจำเดือน (ระบบ GFMIS Web Online) เสนอ ผู้บังคับบัญชาตามลำดับ

 11. นำรายงานงบทดลองหน่วยเบิกจ่ายรายเดือนจัดส่งไปยัง สำนักงานตรวจเงินแผ่นดินภูมิภาคที่ 2 ภายในวันที่ 15 ของเดือนถัดไป พร้อมสำเนาเอกสารเก็บไว้เป็นหลักฐาน 1 ชุด 12. นำต้นฉบับรายงานงบทดลองหน่วยเบิกจ่ายรายเดือนและรายงานเอกสารประกอบงบทดลอง
 ประจำเดือน จัดส่งไปยัง สูนย์ปฏิบัติการ GFMIS สำนักอำนวยการ สำนักงานคณะกรรมการการอาชีวศึกษา
 ภายในวันที่ 15 ของเดือนถัดไป พร้อมสำเนาเอกสารเก็บไว้เป็นหลักฐาน 1 ชุด

13. ตรวจสอบรายงานความเคลื่อนไหวเงินรับฝากของกรมบัญชีกลาง กับรายงานแสดงการเคลื่อนไหว เงินฝากกระทรวงการคลังของหน่วยเบิกจ่าย

## <u>งวดบัญชีปกติ (งวดบัญชี 1-12) ปิดงวดภายในวันที่ 10 ของเดือนถัดไป</u>

### <u>งานประจำปี</u>

ปรับปรุงรายการตามเกณฑ์คงค้างและปิดบัญชีประจำปี ทั้งงานระบบมือและงานระบบ GFMIS
 Web Online ดังนี้

- 1.1 รายได้ค้างรับ
- 1.2 รายได้รับล่วงหน้า
- 1.3 รายได้แผ่นดินรอนำส่งคลัง
- 1.4 วัสดุคงคลัง/ค่าวัสดุ
- 1.5 ค่าใช้จ่ายค้างจ่าย
- 1.6 ค่าใช้จ่ายจ่ายล่วงหน้า
- 1.7 ค่าเสื่อมราคา/ค่าตัดจำหน่าย
- 1.8 ค่าเผื่อหนี้สงสัยจะสูญ
- 1.9 รายได้รอการรับรู้ (สินทรัพย์บริจาค)
- 1.10 ปิดบัญชีรายได้และค่าใช้จ่าย
- 1.11 ปิดบัญชีรายได้แผ่นดิน
- 1.12 ปิดบัญชีรายการรายได้สูง(ต่ำ)กว่าค่าใช้จ่าย
- 1.13 ปิดบัญชีรายการผลสะสมจากการแก้ไขข้อผิดพลาด
- 2. จัดทำกระดาษทำการ ประจำปีงบประมาณ

 ต้นฉบับจัดส่งสำนักงานเลขาธิการคณะกรรมการการอาชีวศึกษา ส่วนสำเนาเก็บไว้ที่งานบัญชี เพื่อ รอการตรวจสอบ

5. จัดส่งภายใน 30 วันนับแต่วันสิ้นปีงบประมาณ

 5. รายงานงบทดลองเดือนกันยายน ให้ส่ง สำนักงานตรวจเงินแผ่นดินภูมิภาคที่ 2 ภายในวันที่ 15 ของเดือนถัดไป 7. รายงานงบทดลองประจำปีงบประมาณ ให้ส่ง สำนักงานตรวจเงินแผ่นดินภูมิภาคที่ 2 ภายใน
 60 วันนับจากวันสิ้นปีงบประมาณ

8. รายงานการประเมินผลการปฏิบัติงานด้านบัญชีภาครัฐ ประจำปีงบประมาณ (แบบ สรก. 63-1)
 เรื่องที่ 1 – 3.1 (สำหรับส่วนราชการ) ส่งให้ สำนักงานคลังจังหวัดชลบุรี และ ศูนย์ปฏิบัติการ GFMIS สำนัก
 อำนวยการ สำนักงานคณะกรรมการการอาชีวศึกษา ภายในวันที่ 30 ตุลาคมของทุกปี